## Guía de usuario AUTOAFILIACIÓN BANCA EN LINEA PANAMÁ -Clientes Persona Natural

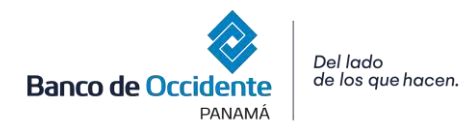

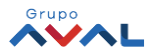

Binorde Occidente

PANAMA

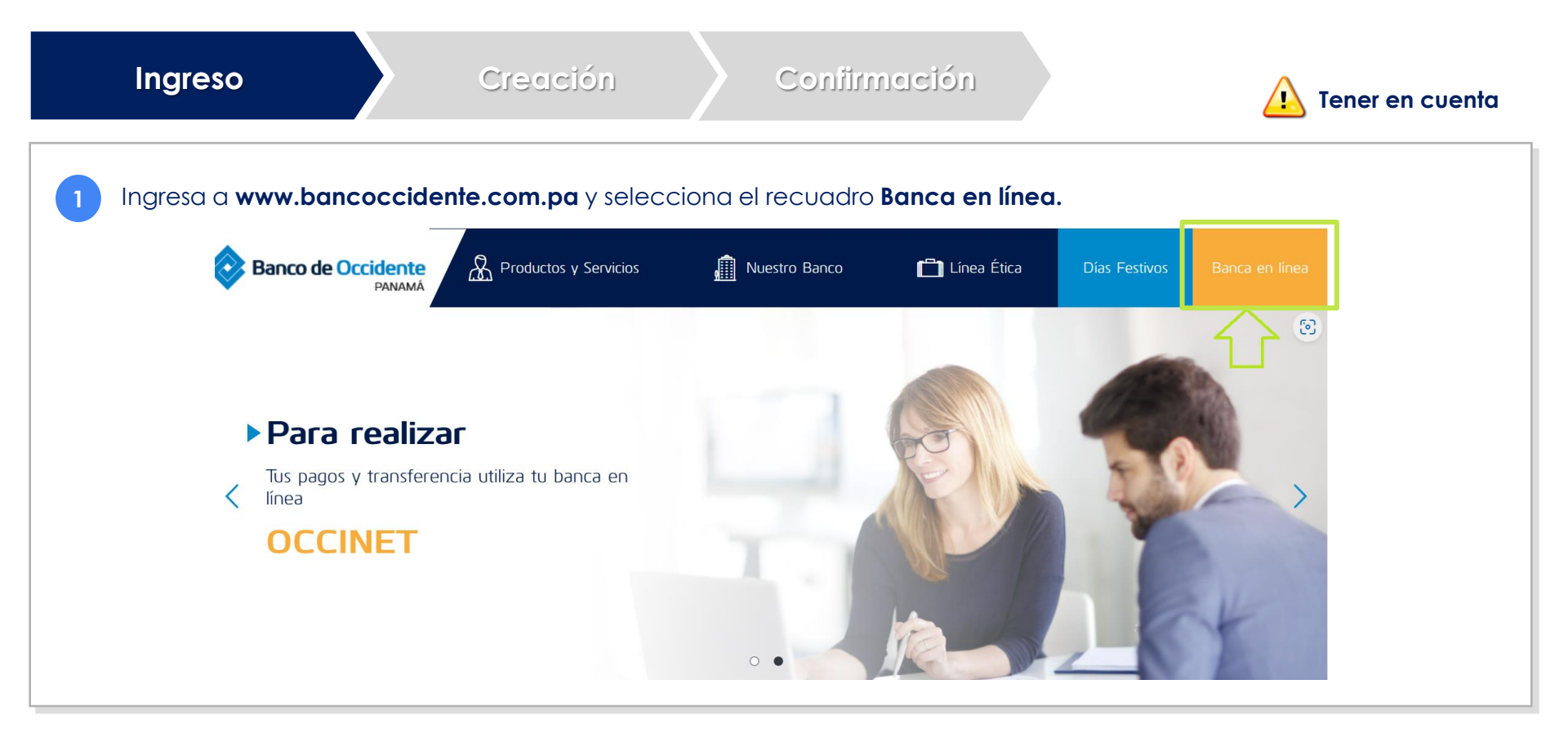

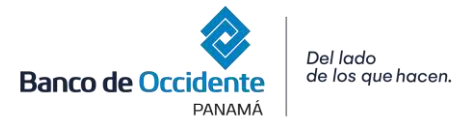

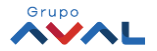

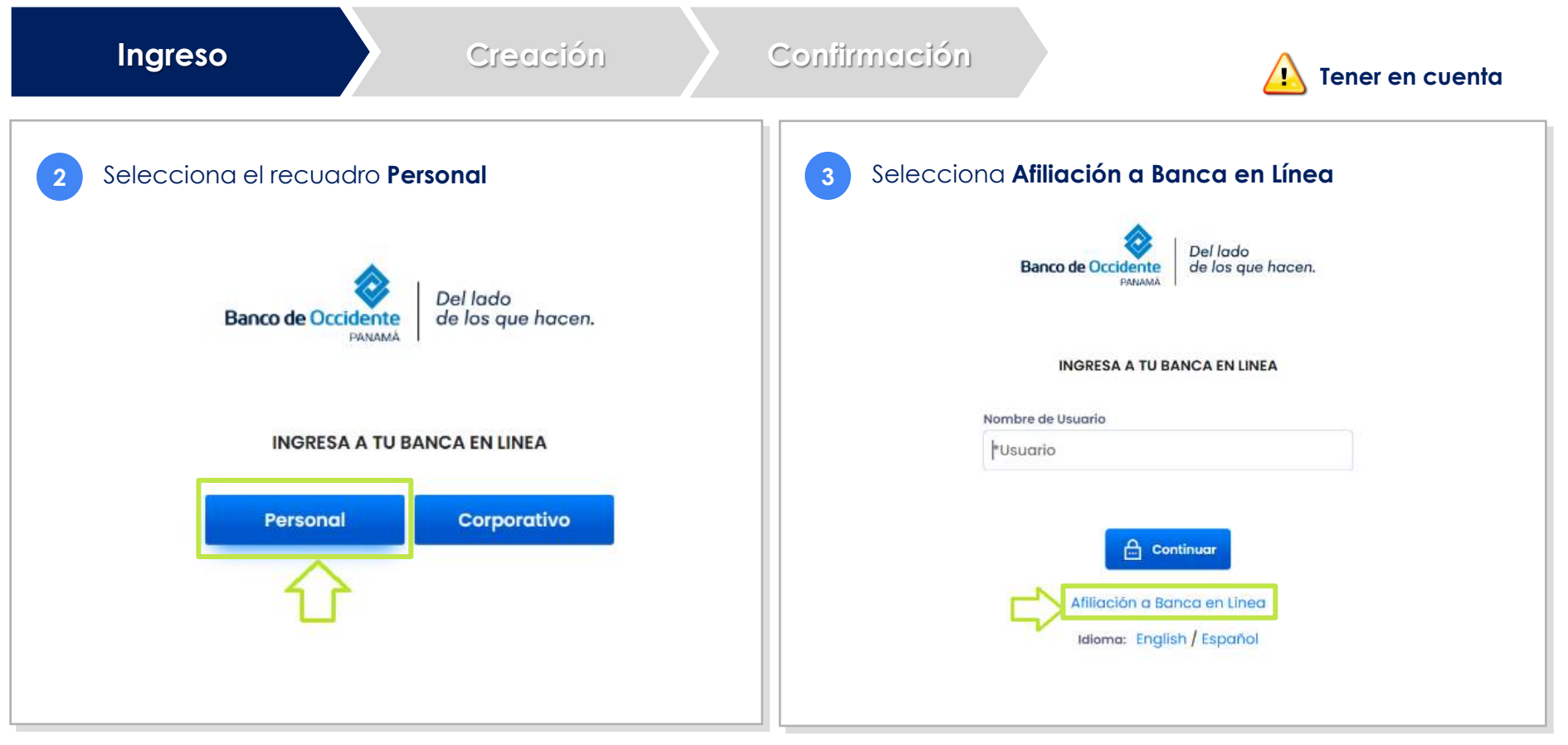

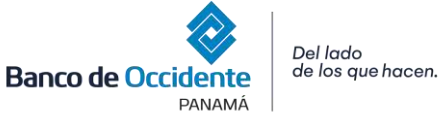

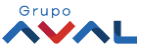

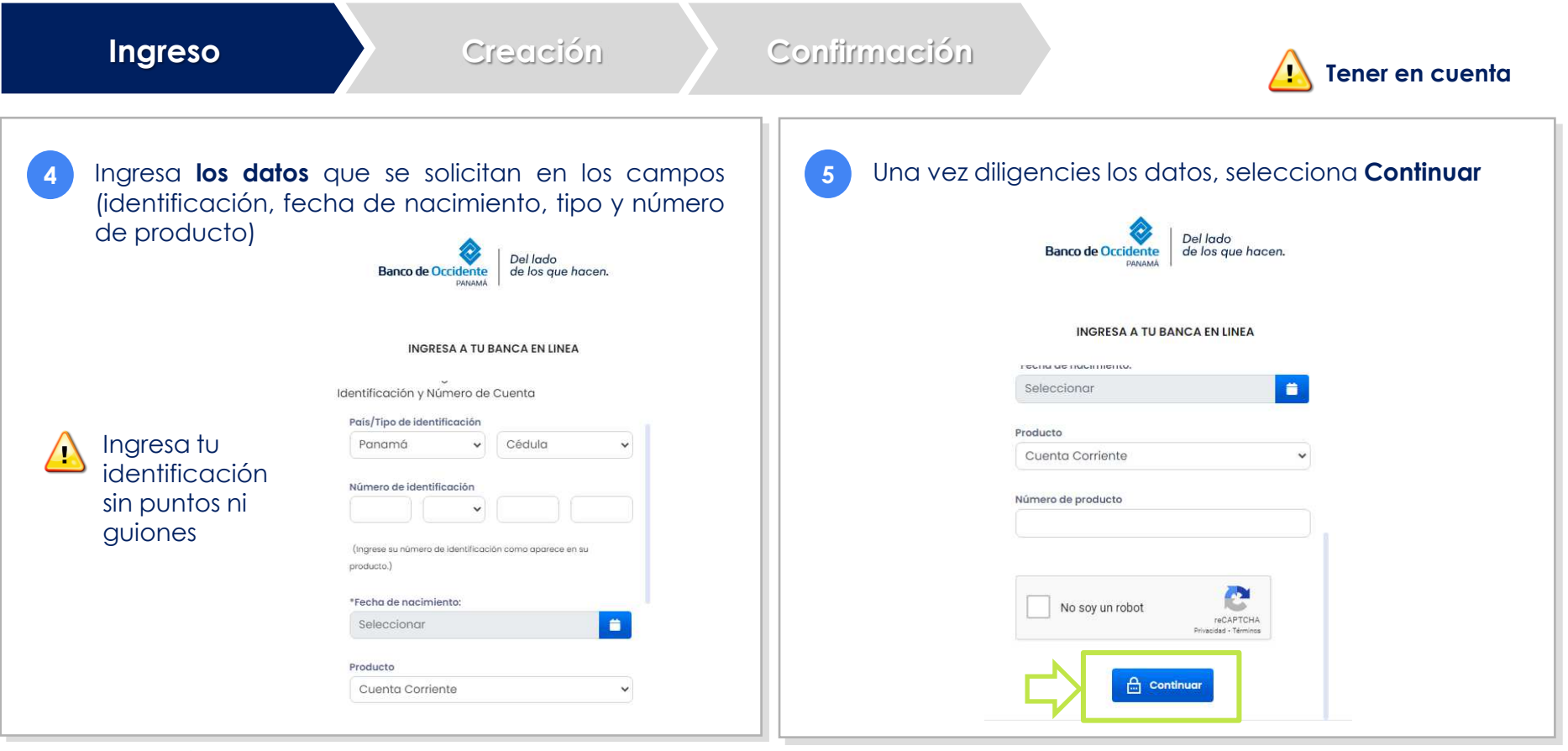

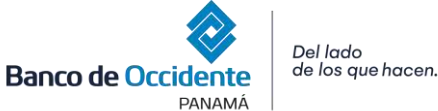

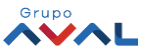

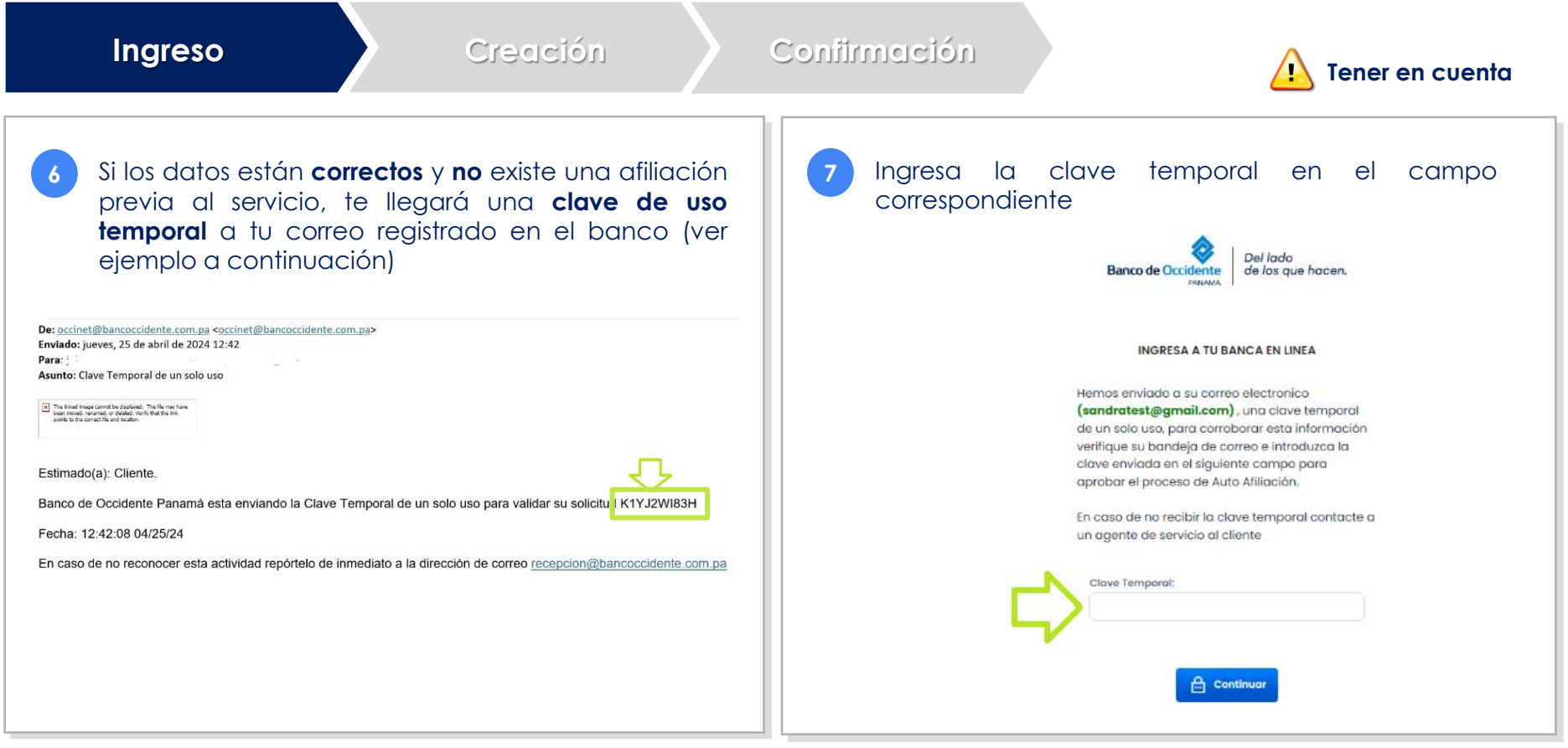

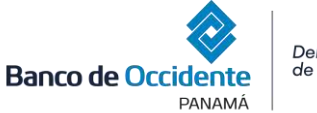

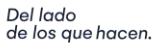

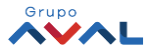

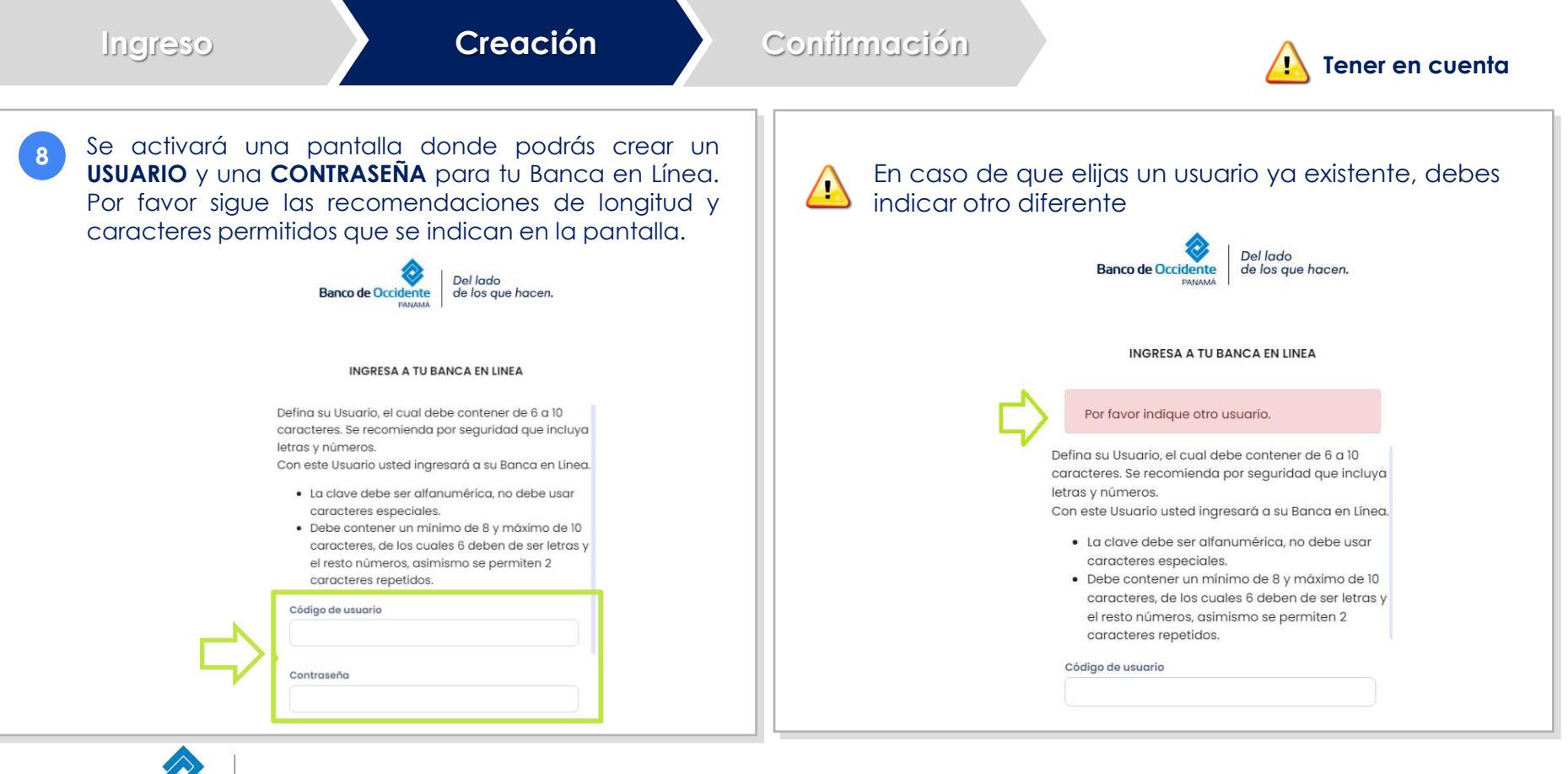

Banco de Occidente PANAMÁ

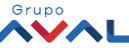

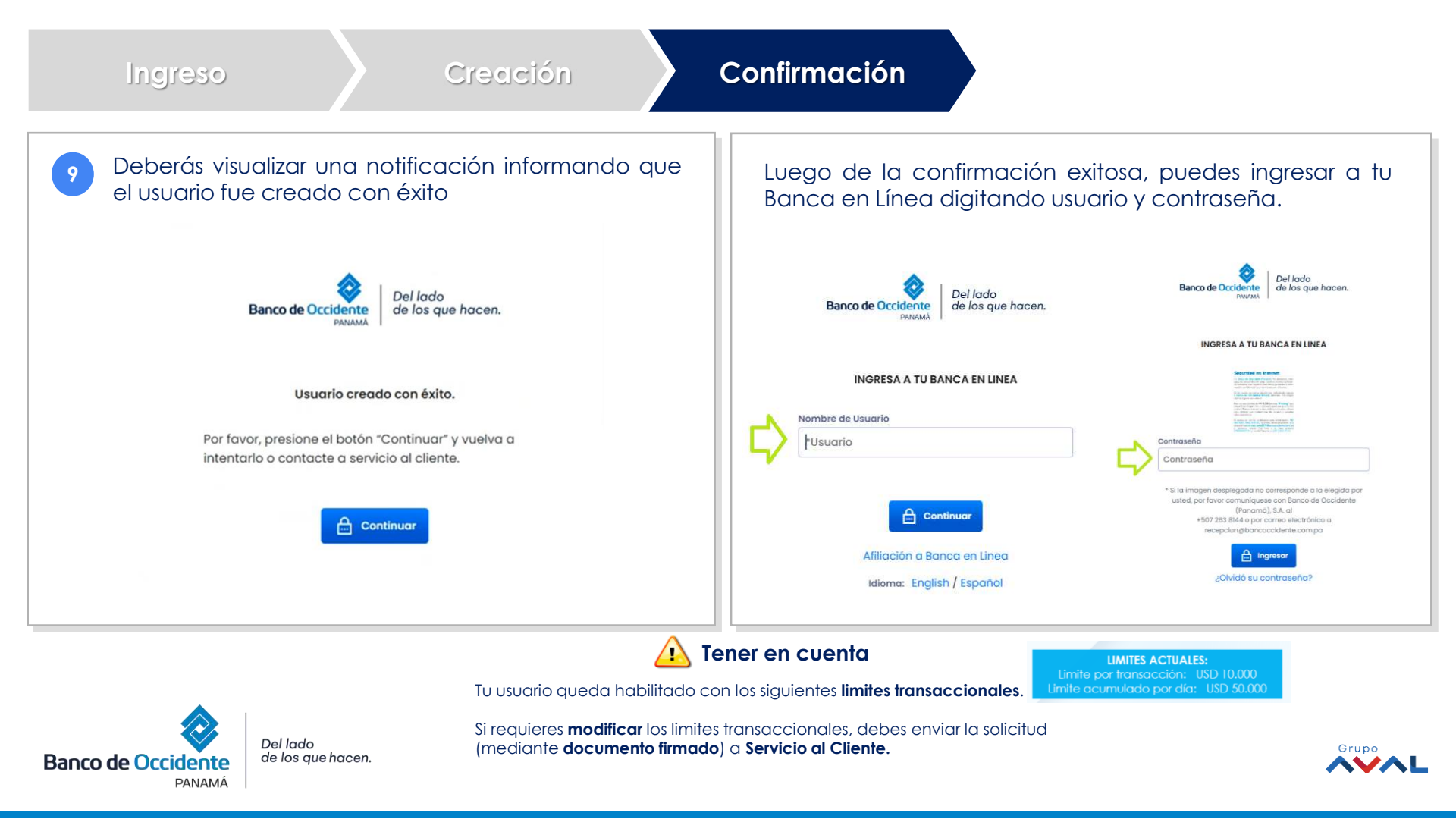

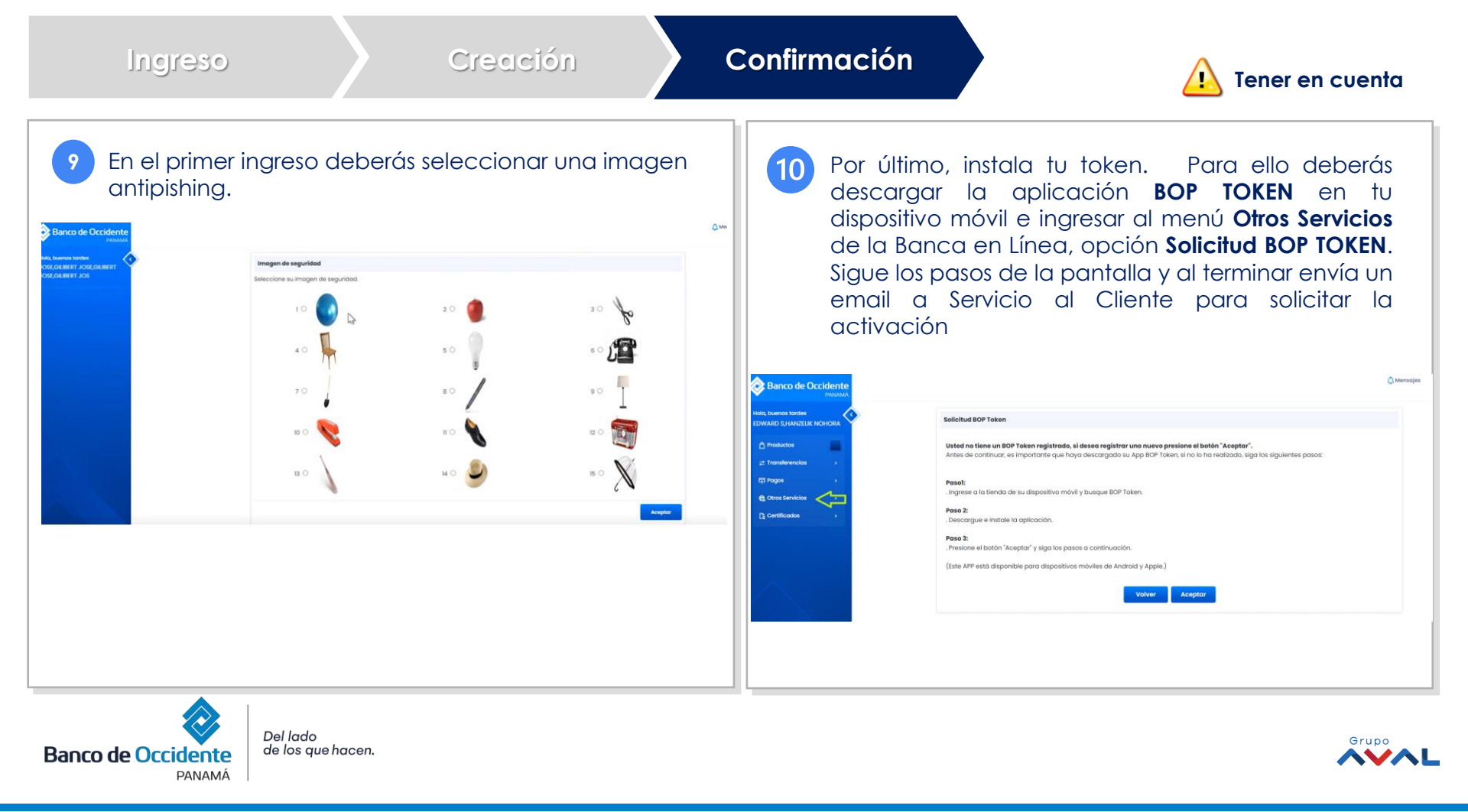

A partir de este momento puedes realizar consultas y transacciones en tu Banca en Línea.

Para más información, comunícate con Servicio al Cliente por los siguientes canales: Línea internacional: +(507) 263 8144 Línea fija Colombia: +(601) 746 2060 Ext. 15090 servicioalclientebop@bancodeoccidente.com.pa

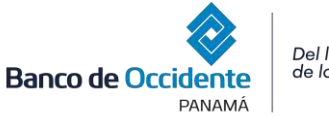

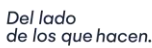

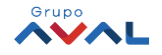

## iGracias. Hasta pronto

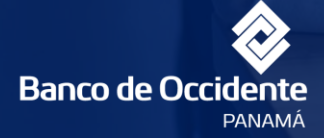

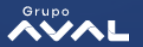

Del lado de los que hacen.